# R-Fans 导航型激光雷达

# 用户手册

版本: 1.0

2020.7.16

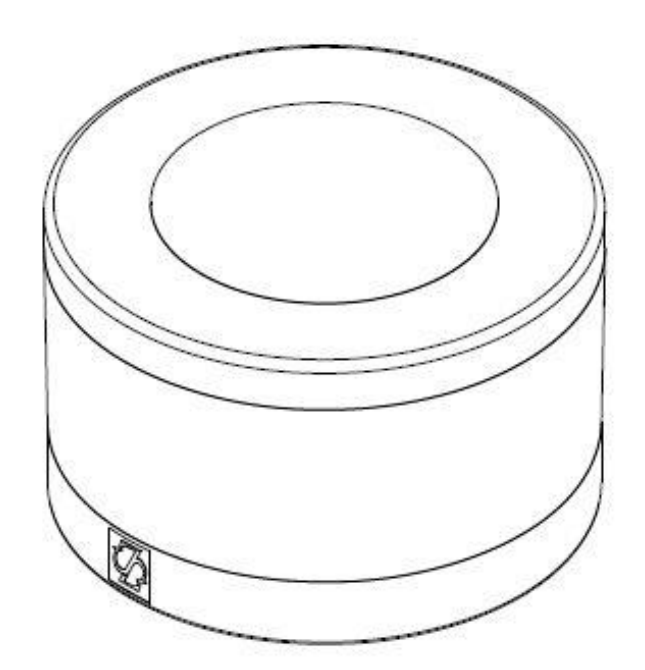

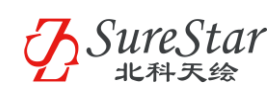

# 目录

| 产品概述       | 5  |
|------------|----|
| 简介         | 5  |
| 安全提示       | 5  |
| 设备维护       | 5  |
| 电气安全       | 5  |
| 激光安全       | 5  |
| 产品介绍       | 6  |
| 设备特点       | 6  |
| 设备技术指标     | 7  |
| 激光线束分布     | 8  |
| 产品结构       | 10 |
| 装箱物品       | 10 |
| 产品图示       | 10 |
| 产品尺寸图      | 11 |
| 坐标系定义      | 11 |
| 部件及接口定义    | 12 |
| 引出线缆接口     | 12 |
| 转接线缆       | 13 |
| 设备使用       | 15 |
| 机械安装       | 15 |
| 电气连接       | 15 |
| 通信协议       | 15 |
| 激光点云数据通信协议 | 16 |
| 设备信息通信协议   | 16 |
| 用户信息配置协议   | 18 |
| 时间同步       | 19 |
| 相位同步       | 19 |
| 软件与驱动      | 21 |
| ROSDRIVER  | 21 |
| CTRLVIEW   | 22 |
| 软件安装       | 22 |
| 软件启动       | 22 |
| 设备连接       | 23 |
| 激光雷达监控     | 23 |
| 点云存储与播放    | 25 |
| 点云显示设置     | 26 |
| <u> </u>   | 28 |

#### 常见问题

联系方式

**31** 32

产品概述

本章主要介绍 R-Fans 导航激光雷达的安全注 意事项、设备特点和技术指标。

# 产品概述

# 简介

感谢您选用 R-Fans 激光雷达产品, R-Fans 激光雷达将为您提供实时高效的空间三维数据。 本用户手册包含 R-Fans 系统的安装和操作说明,请在使用前仔细阅读本手册,谨记注意事

项,避免危险操作。

该手册将随着产品技术升级实时更新,用户可以在 <u>www.isurestar.com</u>网站上下载到最新的用户手册。

#### 安全提示

#### 设备维护

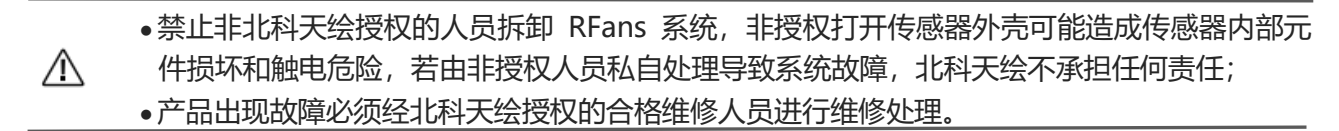

#### 电气安全

| Δ | •本产品内部已进行屏蔽及静电防护,通过电源线的接地导线接地,对任何部件施加的电压禁止 |
|---|--------------------------------------------|
|   | 超过其允许的最大额定值,以避免火灾或人身伤害。                    |
|   | •电路连接前须拔下断路开关或防尘盖。接通电源后,禁止接触外露的线路和设备相关部位   |

#### 激光安全

• RFans 系列产品是 I 类激光安全产品,符合 IEC 60925-1:2014 标准

▲ • RFans 系统防护等级为 IP67。

### 产品介绍

RFans 激光雷达通过多线激光束 360°扫描实现三维探测成像,基于高精度激光回波信号测量技术,RFans 具备测程远,测量精度高等特点。

RFans 激光雷达设备轻小,功耗低,可以轻松集成应用于无人车、无人机、无人船等各类智能系统。

北科天绘提供售后技术支持服务,帮助用户协调系统集成及使用过程中与设备相关的问题。

# 设备特点

- 1. 探测能力最远可达 200m, 测距精度 2cm;
- 2. 设备轻巧,运输方便,可以安置在小型包装箱内单人携带;
- 3. 可有效抵抗环境背景光干扰;
- 4. 目标反射回波强度标准为 8bit, 可选 12bit;
- 5. 重量仅 738g, 功耗低于 8W;
- 6. 工业化设计,可以有效适应车载平台的温湿度、运动及振动环境;

# 设备技术指标

RFans 系统具体技术指标见表 1。

| 设备型号     | RFans 16M RFans 32 |                |  |
|----------|--------------------|----------------|--|
| 激光波长     | 905                | īnm            |  |
| 发射点频     | 320kHz             | 640kHz         |  |
| 激光等级     | Cla                | ss 1           |  |
| 最大测距     | 20                 | 0m             |  |
| 测距精度     | 20                 | m              |  |
| 回波模式     | 单回波                | /双回波           |  |
| 回波强度     | 8bit/              | 12bit          |  |
| 垂直视场     | 26° (11°~-15°)     | 31° (15°~-16°) |  |
| 垂直角分辨率   | 1°/2°              | 1°             |  |
| 水平视场角    | 36                 | 50°            |  |
| 水平角分辨率   | 0.09°~0.36°        | (5~20Hz)       |  |
| 帧频       | 5-20Hz(出)          | 厂默认 0Hz)       |  |
| 通信接口     | Ethern             | et, PPS        |  |
| 重量       | ~738 g             |                |  |
| 工作电压     | 9~36 VDC           |                |  |
| 功耗       | ≤ 12W              |                |  |
| 设备尺寸(mm) | 113 (D) ×70 (H)    |                |  |
| 工作温度     | -20 ~              | · 70℃          |  |
| 防护等级     | IP                 | 67             |  |

#### 表 1 RFans 系统技术指标

# 激光线束分布

R-Fans 的扫描线分布区间如下。

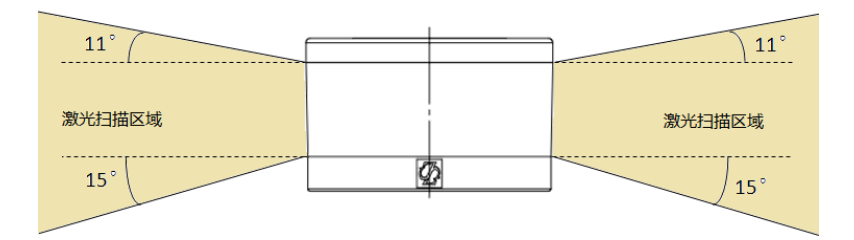

图 1 R-Fans-16M 角度分布区间

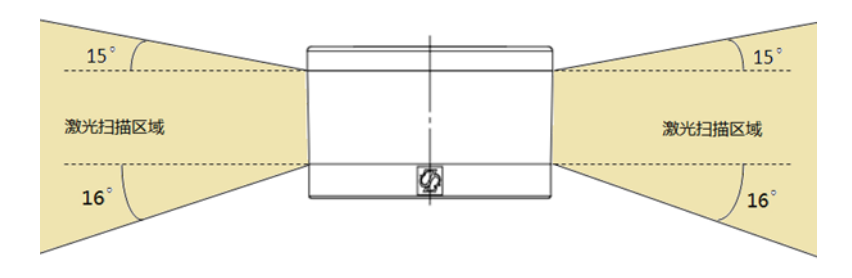

图 2 R-Fans-32 角度分布区间

产品结构

介绍 RFans 激光雷达的装箱物品、产品图示、部件尺寸、接口和坐标定义

# 产品结构

# 装箱物品

RFans 系统装箱物品清单见表 2 (具体配置以合同、装箱单为准):

#### 表 2 装箱物品列表

| 物品    | 物品说明                      |
|-------|---------------------------|
| 激光雷达  | R-Fans 雷达主体               |
| 转接线缆  | 一分三线缆,包括以太网接口、GPS 接口、电源接口 |
| 提取码卡  | 包含相关软件下载方式说明              |
| 电源适配器 | R-Fans 供电线缆               |
| 合格证   | R-Fans 出厂合格证              |

 ●用户打开包装箱后,应首先对照装箱单,查看物品状态,如出现和装箱单不符合的情况,请及 时联系供货单位。

## 产品图示

RFans 系统示意见图 3 R-Fans 雷达示意图。

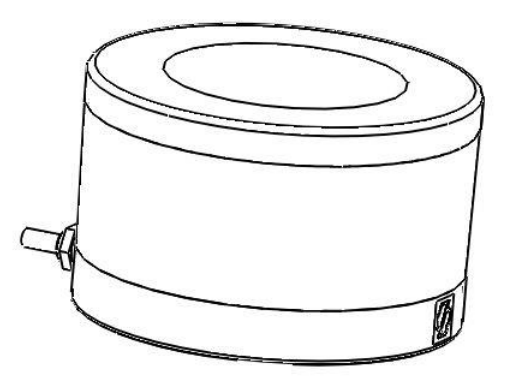

图 3 R-Fans 雷达示意图

# 产品尺寸图

## RFans 雷达尺寸见图 4~图 5:

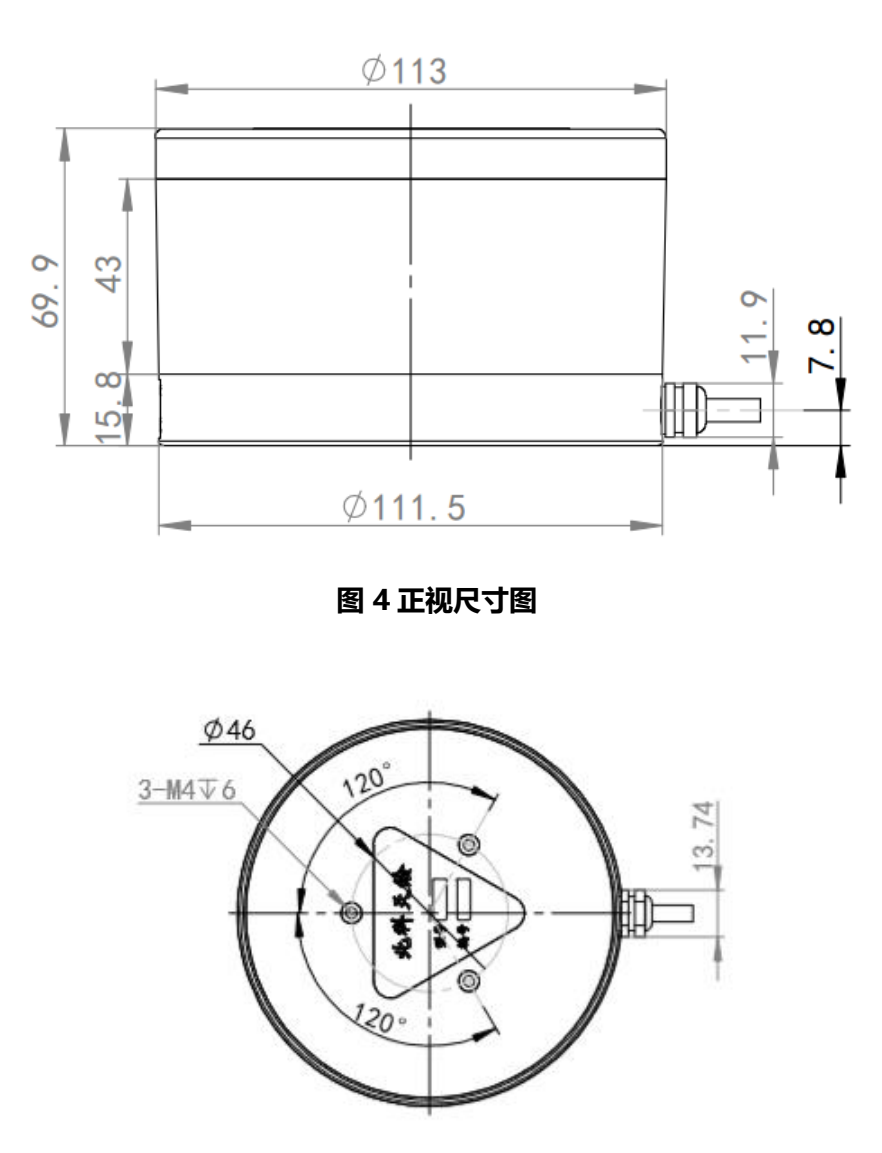

图 5 仰视尺寸图

坐标系定义

RFans 坐标系定义如图 6 所示:

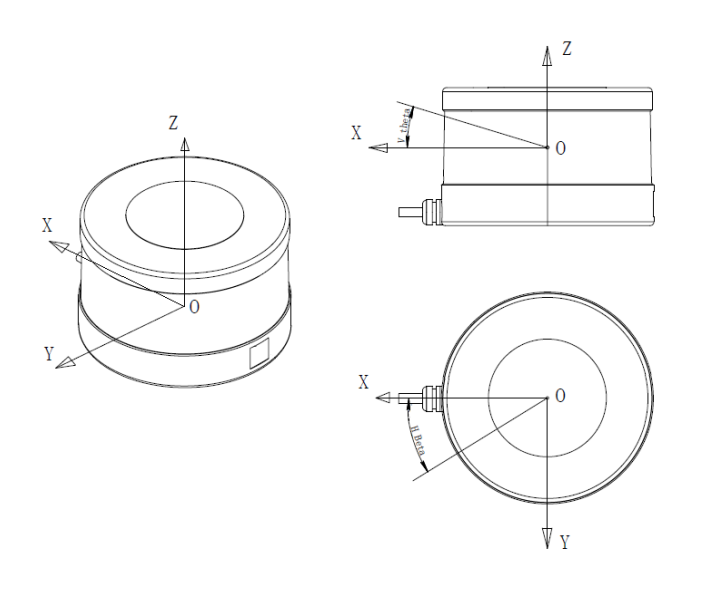

#### 图 6 RFans 激光雷达设备坐标系

坐标系原点 O 位于设备中心轴上,距底座中心 39.8mm, Z 轴垂直于 R-Fans 底面,向上为 正方向,X 轴指向设备侧面引出缆线的方向, XYZ 构成右手坐标系(设备开机启动后顺时针 旋转)。

6

安装螺孔

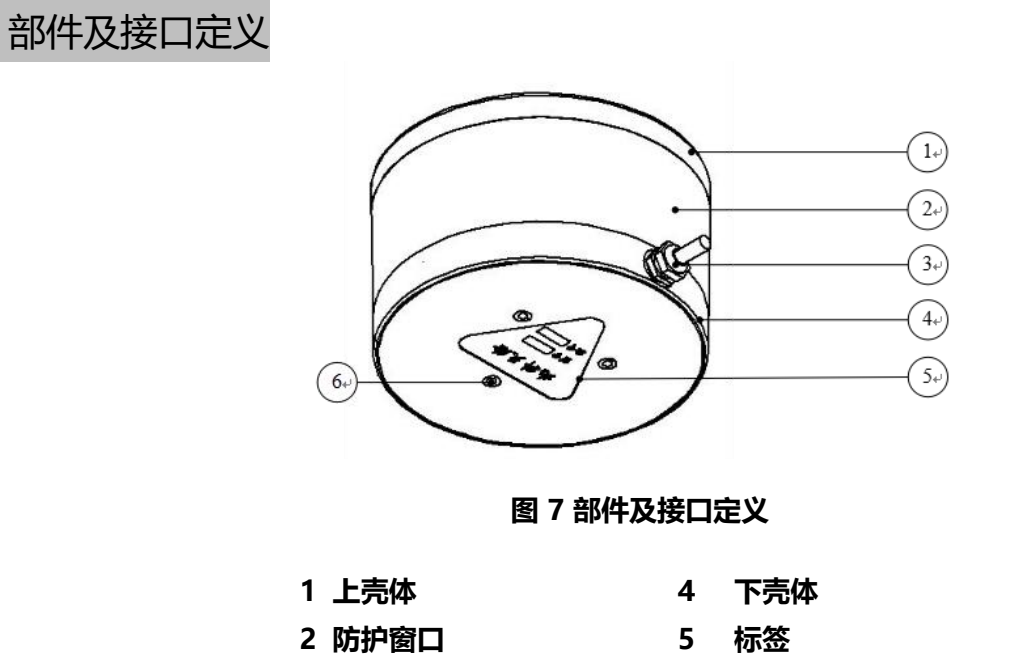

3 电源/数据线缆电器接口

引出线缆接口

#### 表 3 接口说明

|          |                   |                   |                   |                   |            |            | 1 8<br>2 9 7<br>3 6<br>4 5 |          |     |
|----------|-------------------|-------------------|-------------------|-------------------|------------|------------|----------------------------|----------|-----|
|          |                   | 接口类型              | l                 |                   |            | SP         | 1310/P9                    |          |     |
|          |                   | 引出线缆长             | 度                 |                   |            |            | 0.3 米                      |          |     |
| 表 4 接口定义 |                   |                   |                   |                   |            |            |                            |          |     |
| Pin      | 1                 | 2                 | 3                 | 4                 | 5          | 6          | 7                          | 8        | 9   |
| 颜色       | 灰                 | 透明                | 蓝                 | 绿                 | 黑          | 棕          | 黄                          | 红        | 白   |
| 定义       | E0_P              | E0_N              | E1_P              | E1_N              | ΤX         | RX         | PPS                        | V+       | GND |
| 功能       | 以太网<br>发送数<br>据正极 | 以太网<br>发送数<br>据负极 | 以太网<br>接受数<br>据正极 | 以太网<br>接受数<br>据负极 | 串口发<br>送数据 | 串口接<br>收数据 | GPS 授<br>时同步<br>脉冲         | 电源<br>输入 | 接地  |

#### 转接线缆

#### 表 5 转接线缆接口说明

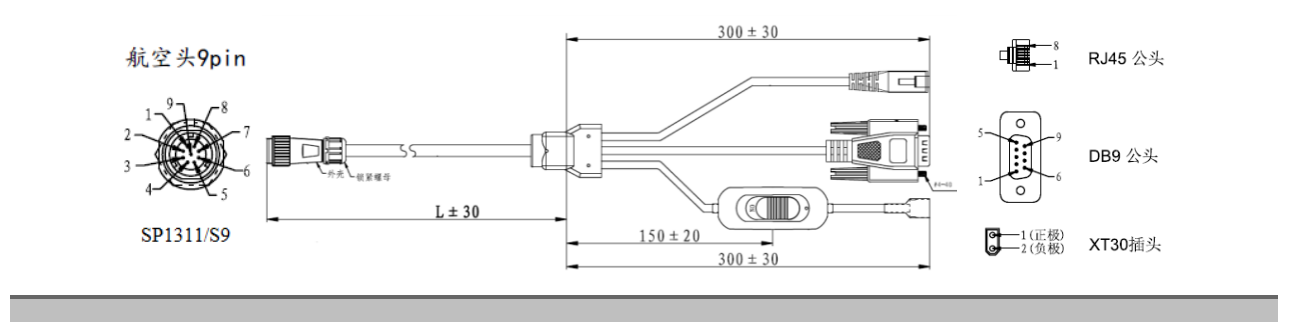

单线端接口

SP1310/P9

分线端接口

RJ45、DB9、XT30

注: RJ45 为 lidar 数据通信接口, DB9 为 GPS 信号接口, XT30 为电源接口

#### 表 6 DB9 接口定义

| DB9 接口定义 |          |          |     |       |  |
|----------|----------|----------|-----|-------|--|
| Pin      | 2        | 3        | 5   | 6     |  |
| 定义       | RS232 Rx | RS232 Tx | GND | TTL   |  |
| 功能       | 接收数据     | 发送数据     | 接地  | TTL电平 |  |

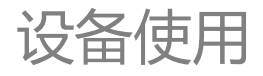

本章主要介绍 RFans 激光雷达的操作流程及使用注意事项。

# 设备使用

### 机械安装

 $\Lambda$ 

R-Fans 壳体底部有1个用于安装固定的 M6 螺钉孔。

R-Fans 下壳体的侧面引出线缆(电源/数据线缆)用于连接主控计算机、GPS 设备以及电源。

•用于固定激光雷达的安装底座建议尽可能的平整,不要出现凹凸不平的现象。

- •安装底座的材质建议使用铝合金材质,有助于激光雷达的散热。
  - R-Fans 应稳固安装于车辆或其他平台,所安装平台及附属物避免遮挡激光扫描视场。
  - •激光雷达可以以任意角度或姿态安装固定。
  - •激光雷达安装走线时,需要让线缆保持一定程度的松弛。

电气连接

线缆连接示意图见图 8:

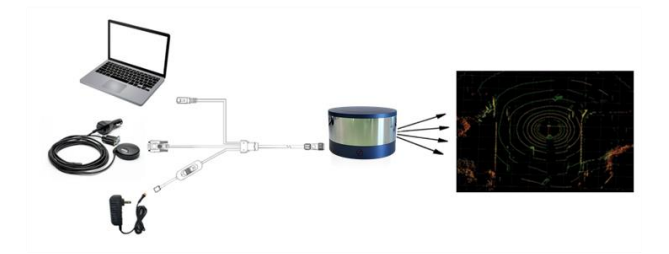

图 8 线缆连接示意图

电气连接主要步骤为:

- 1. 将设备引出线缆与转接线缆单线端相连,如果长度不够,可以使用延长线;
- 2. 转接线缆分线端分别与电源、GPS 信号、上位机相连;
- 3. 将 R-Fans 接通电源并用网线与上位机连接后,打开电源开关, R-Fans 将进入工作状态, 并开始自动传输数据

▲ R-Fans 默认 IP 地址为 192.168.0.3,用户将上位机 IP 设置为 192.168.0.x (x 在 0~255 之间
 ▲ 任意设置,不为 3 即可),子网掩码设置为 255.255.255.0 之后,就可以用上位机接收 R-Fans
 传输的数据。用户可以使用北科天绘 CtrlView 软件,来实时查看或者录制点云数据。

### 通信协议

R-Fans 与上位机之间采用以太网介质,使用 UDP 协议进行通信。通信的内容主要有 3 类: 雷达数据通信、雷达设备信息通信、用户配置写入.。

R-Fans 网络参数可配置,出厂默认的设备 IP 和端口号模式,见表 7。

#### 表 7 通信协议及端口

RFans 激光雷达用户手册

| 设备 IP       | 点云数据通信协议端口 | 设备信息通信协议端口 | 用户信息配置协议端口 |
|-------------|------------|------------|------------|
| 192.168.0.3 | 2014       | 2030       | 2015       |

#### 激光点云数据通信协议

1. R-Fans 激光点云数据输出为标准 8bit 灰度,同时可提供 12bit 灰度选项,如有需要可以在订货时进行选择。R-Fans 激光点云解析,请参考调用北科提供的 SDK。

设备信息通信协议

- 本协议主要用于激光雷达向上位机传输设备状态信息,包含固件信息,电机运行状态信息,设备温度,时间等。
- 2. 协议端口为 2030, I/O 类型为设备输出,上位机解析, R-Fans 设备每间隔 1 秒定期向 上位机发送数据包,数据包共 256 字节,基本结构见表 8:

| Ţ                  | 近日          | 偏移<br>(OFFSET) | 长度<br>(BYTE) | 寄存器<br>(0x) | 内容                     | 举例(大端)                 |
|--------------------|-------------|----------------|--------------|-------------|------------------------|------------------------|
| Packag             | e header    | 0              | 4            | 无           | 0xE1, 0xE2, 0xE3, 0xE4 | 0xE4E3E2E<br>1         |
| Packag             | e id        | 4              | 4            | 无           | 0x00000000-0xFFFFFFF;  | 0x0000000<br>1         |
|                    | year        | 8              | 1            |             | bit23:16               |                        |
|                    | month       |                | 1            | 2028        | bit15:8                |                        |
| GPS                | day         |                | 1            |             | bit7:0                 |                        |
| Time               | hour        |                | 1            |             | bit31:24               |                        |
| minute             | minute      |                | 1            | 202C        | bit23:16               |                        |
|                    | second      |                | 1            |             | bit7:0                 |                        |
| Device             |             | 14             | 4            | 1058        | 本地MAC前4组               | 0xFACA012<br>3         |
| MAC_A              | ddress      | lress 2        |              | 105C        | 本地MAC后2组               | 0x0000456<br>7         |
| Point C<br>data po | loud<br>ort | 20             | 2            | 1068        | bit15~0:数据端口(2014)     | 0x07DE<br>数据端口<br>2014 |
| Comma<br>port      | and data    | 22             | 2            |             | bit31~16:命令端口(2015)    | 0x07DF<br>命令端口<br>2015 |

#### 表 8 设备通信协议结构

| PPS phase<br>angle     | 29  | 2 | 206C                  | bit31:16 phase angle                                                                                                    | 与设定角度<br>之间存在零<br>位修正的偏<br>差值,单位<br>0.01°                             |
|------------------------|-----|---|-----------------------|----------------------------------------------------------------------------------------------------|-----------------------------------------------------------------------|
| Package Format         | 31  | 1 | 1 2008 bit7:0,数据包回波模式 |                                                                                                    | 0x37, 最强<br>回波<br>0x36, 第一<br>回波<br>0x38, 最后<br>一个回波<br>0x39, 双回<br>波 |
| device_tempera<br>ture | 33  | 2 | 20C0                  | bit15:0 温度0.01℃                                                                                                    |                                                                       |
| err_8b10b_cksu<br>m    | 35  | 4 | 2100                  | bit31:16 通道1 err数量<br>bit15:0 通道2 err数量                                                                                                    |                                                                       |
| PointFrequency         | 39  | 4 | 20F4                  | unit Hz                                                                                                    |                                                                       |
| Device_status          | 43  | 4 | 20F8                  | <pre>{motor[7:0],GPS[7:0],IMU[<br/>7:0],init[7:0]}<br/>BIT26,相位同步标志0未同<br/>步1同步<br/>BIT25,电机稳定标志0不稳<br/>1稳<br/>BIT25,电机稳定标志0不稳<br/>1稳<br/>BIT24,电机转动标志0停1<br/>转<br/>BIT24,电机转动标志0停1<br/>转<br/>BIT24,电机转动标志0停1<br/>转<br/>BIT2,可间步标志0未同<br/>步1同步<br/>BIT16,PPS同步标志0未同<br/>步1同步<br/>BIT16,PPS同步标志0未同<br/>步1同步<br/>BIT2,系统升级中为1,否则<br/>为0<br/>BIT1,系统参数配置中为1,<br/>否则为0<br/>BIT0,系统初始化中为1,否<br/>则为0</pre> | 系统初始化<br>状态时,禁止<br>对设备进行<br>配置和远程<br>升级                               |
| serial_number          | 47  | 4 | 2024                  | bit31:0 SN码低4字节<br>bit31:0 SN码直4字节                                                                                                    |                                                                       |
|                        | 2 I | 4 | 2020                  | DILSTU SIN的局4子节                                                                                                    |                                                                       |

| Padding 55 | 201 (凑<br>齐<br>256bytes<br>) | 0xFF |  |
|------------|------------------------------|------|--|
|------------|------------------------------|------|--|

用户信息配置协议

1. 本协议主要用于接收上位机的用户配置信息,用户可以根据需求配置电机参数和修改 IP。

2. 协议端口为 2015, I/O 类型为上位机输出,设备解析,命令和消息格式见表 9。

表 9 用户信息配置协议结构

| 序号 | 报文结构 | 字节数 | 序号 | 报文结构  | 字节数 |
|----|------|-----|----|-------|-----|
| 01 | 报文头  | 8   | 03 | 命令 ID | 16  |
| 02 | 校验和  | 8   | 04 | 命令数据  | 32  |

3. 通过本协议可以进行启动、停止、待机等命令控制,参考表 10

| 命令类型        | 报文头  | 校验和   | 命令 ID  | 命令数据             | 语意                               |
|-------------|------|-------|--------|------------------|----------------------------------|
|             | 0xA5 | 0x4F  | 0x0040 | 0x0F000000       | 传感器停止,并待机                        |
|             | 0xA5 | 0x56  | 0x0040 | 0x0F000003       | 以 5Hz 转速 (300RPM) 启动             |
| 转速控制        | 0xA5 | 0xA6  | 0x0040 | 0x0F000053       | 以 10Hz 转速 (600RPM) 启动            |
|             | 0xA5 | 0x46  | 0x0040 | 0x0F0000F3       | 以 20Hz 转速 (1200RPM) 启动           |
| IP 配置       | 0xA5 | 0xD6  | 0x0064 | 0xC0A8000A       | R-Fans 的 IP 地址改为<br>192.168.0.10 |
|             | 0xA5 | 0x058 | 0x058  | 0x0000000        | MAC 前4组 (示例)                     |
| SN/MAC      | 0xA5 | 0x05C | 0x05C  | 0x0000000        | MAC 后 2 组 (示例)                   |
| 目标主机        | 0xA5 | 0x050 | 0x050  | <b>OxFFFFFFF</b> | MAC 前4组 (示例)                     |
| 目标主机<br>MAC | 0xA5 | 0x054 | 0x054  | 0xFFFFFFFF       | MAC 后 2 组 (示例低 16 位)             |
| 数据端口        | 0xA5 | 0x33  | 0x068  | 0x07DE07DF       | 2014 (高16位)                      |
| 消息端口        | 0xA5 | 0x33  | 0x068  | 0x07DE07DF       | 2015 (低16位)                      |

#### 表 10 常用指令

●校验和的计算方式为:将命令 ID、命令数据的所有字节相加求和,再将和中因为进位超出 1 个字节的部分去掉,剩下 1 个字节为校验和。

●例如 "R-Fans 以 20Hz 转速 (1200RPM) 启动" 命令中, 命令 ID、命令数据的字节数据和 为 0x 40+0x 0F+0x 00+0x 00+0xF7=0x146, 去掉进位剩下的字节为 0x46, 所以该命令的 校验和为 0x46。

Δ

### 时间同步

- 1. R-Fans 接入 GPS 接收机提供的标准时间信号时可开启时间同步功能。GPS 接收机时间 信号包括 PPS 信号以及串口 GPRMC 数据 (包含 UTC 时间信息)。
- 2. 对 PPS 信号和数据要求如表 11:

| 表 11  | PPS | 信号及数据要求 |
|-------|-----|---------|
| ~ · · |     |         |

| 指标           | 内容            | 指标  | 内容   |
|--------------|---------------|-----|------|
| PPS 信<br>号类型 | TTL           | 波特率 | 9600 |
| 脉宽           | 200ns         | 数据位 | 8    |
| 同步基<br>准     | 下一个 PPS 信号上升沿 | 校验  | 无    |
|              |               | 停止位 | 1    |

- ●部分 GPS 接收机提供的 PPS 信号上升沿可能超前于串口 GPRMC 数据 (包含 Δ UTC 时间信息), R-Fans 记录的当前 PPS 对应的时间值会比真实的 UTC 时间少 1s, 请用户自行纠正该差值。
  - •如果 GPS 接收机提供的 PPS 信号上升沿晚于串口 GPRMC 数据 (包含 UTC 时间 信息),那么 R-Fans 记录的当前 PPS 对应的时间值即为该串口输入 UTC 时间。

### 相位同步

- 1. 当用户使用多台 RFans 时,可以开启相位同步功能,来解决不同 RFans 之间的串扰问题。
- 2. 相位同步功能默认为关闭状态,使用前,用户需要给 RFans 输入 PPS 信号,用户可通 过串口命令开启相位同步功能,并设置不同相位同步角度。
- 3. R-Fans 会基于时间同步信号自动调整电机,保证同一时刻不同 lidar 之间的相位角度差异。
- 4. 电机相位同步角度计算方式为:以 R-Fans X 轴方向为基准方向,按顺时针方向(y 正轴→x 正轴)计算角度。

软件与驱动

本章主要介绍 RFans 激光雷达的 windows 软件及 ROS 驱动使用方法。

# 软件与驱动

# ROSDriver

ROSDriver 为本产品配套在 ROS 平台下的使用控制软件,详细操作说明见 U 盘中 ROSDriver 用户手册, ROSDriver 功能清单见表 12:

#### 表 12 ROSDriver 功能清单

| 模块分类   | 功能说明                                                                                    |
|--------|-----------------------------------------------------------------------------------------|
| 数据接收   | ● 接收 UDP 数据包;                                                                           |
|        | ● 回放 pcap 文件。                                                                           |
| 解码解算   | <ul> <li>时间同步,点云数据的时间戳与激光雷达保持同步,也可连接 GPS 设备对激光<br/>雷达进行授时,点云时间戳同 GPS 时间保持同步;</li> </ul> |
|        | • PointCloud2 数据转 LaserScan 格式的数据,将转化后的数据以"scan"的话题发布到 ROS 系统中。                         |
| 点云数据发布 | ● 点云显示:RVIZ 显示点云;                                                                       |
|        | ●多台设备点云融合:两台设备点云显示;多台设备点云显示。                                                            |
|        | ●输出指定通道的点云数据;                                                                           |
| 数据计算   | ●输出指定距离的点云数据;                                                                           |
|        | ● 输出指定水平角度范围的点云数据。                                                                      |

ROSDriver 安装要求为:

•操作系统: Ubuntu14.04 (ros indigo) /16.04 (ros kinetic)

▲ •内存: 推荐最少 2GB 内存

• 硬盘: 硬盘 80G 以上, 用于存储和分析点云数据

### **CtrlView**

CtrlView 为本产品配套在 windows 下的使用控制软件,可用于配置、控制 R-Fans,并接 收和显示 R-Fans 回传的实时点云图像。

软件安装要求为:

●CPU: Intel Core i5 四核 CPU (或更高配置)

▲ •内存: ≥4GB

●操作系统: Window 7 或 Windows 10 操作系统计算机的 IP 地址设置为 192.168.0.xxx,子 网掩码为 255.255.255.0。

#### 软件安装

双击安装包文件安装 CtrlView\_vx.x.x, 直接在安装界面中点击下一步, 待进度条结束, 点击完成, 桌面上出现 CtrlView\_vx.x.x 图标。

软件启动

- 1. R-Fans 设备上电、网络连接完成后,右击 CtrlView\_vx.x.x 图标,以管理员身份运行 (打开 CtrlView 软件之前需保证上位机防火墙及其他防护软件,给予 CtrlView 通过权限)。启动后,打开控制面板雷达页面 (如图 9),点击启动按钮开始点云数据采集。

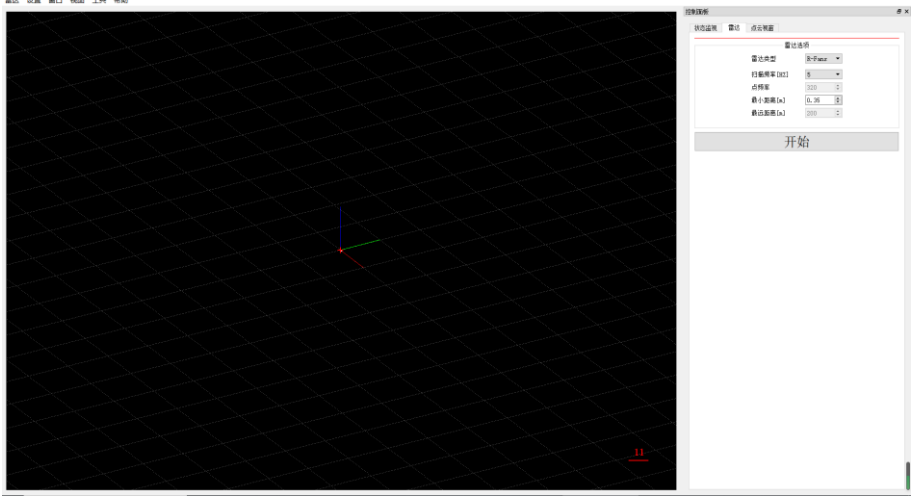

图 9 控制软件界面

2. CtrlView 主界面包括:菜单栏、点云显示窗口、控制面板;其中控制面板有状态监视 (State Monitor)、雷达(LiDAR)、点云视窗(ViewCtrl)三个选择标签。

#### 设备连接

- 1. 使用管理员账户启动 CtrlView 软件,会按照软件默认配置的 IP 地址,自动连接 R-Fans, 连接成功会在控制面板的雷达标签下显示绿色长条。
- 2. 如果需要修改设备 IP, 点击菜单栏上的"设置", 选择"设置 IP 地址", 在弹出的对话 框中配置 R-Fans 实际 IP (默认为 192.168.0.3), 以及端口。

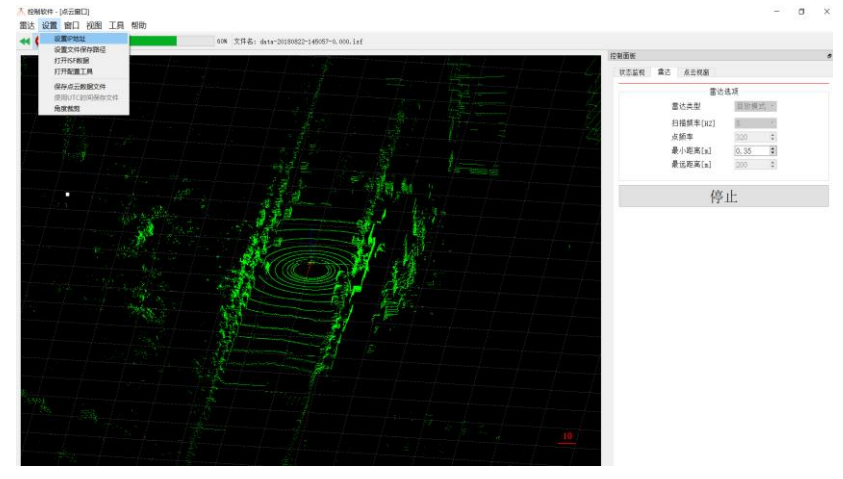

#### 图 10 设置 IP 地址

●使用此功能设置 IP 地址在设备断电或重启软件时会失效,设备 IP 将恢复默认值, △ 需要重新设置。

•如果要永久更改设备 IP, 需使用固件配置的方式, 详见附录 B

#### 激光雷达监控

1. R-Fans 连通状态下,选择"雷达(LiDAR)"标签页,设置"雷达类型(LidarType)"为 "R-Fans"模式,见图 11。

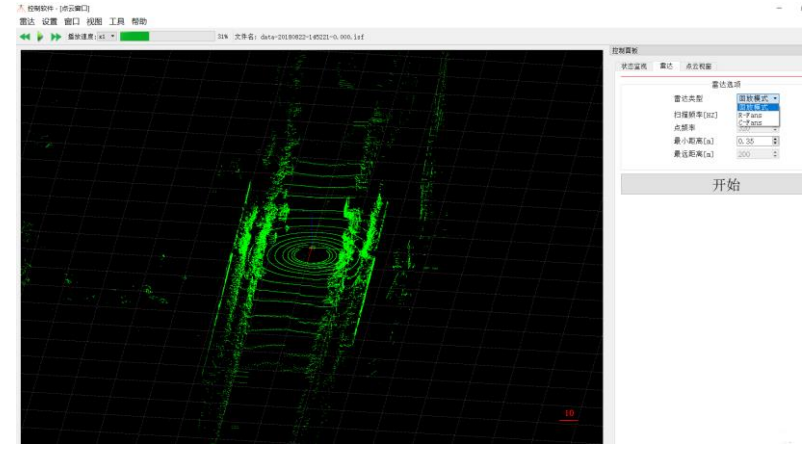

#### 图 11 雷达标签页

2. 点击"开始(Start)", R-Fans 便可旋转采集点云数据,并将数据实时传输到上位机,并 在"点云显示窗口"显示三维点云。

- 3. 在设备工作过程中可以设置扫描频率和所显示点云的最小距离,扫描频率 R-Fans 模式 可设置为 5Hz、10Hz、20Hz。
- 4. 在控制面板"状态监视"标签页下,可以查看 R-Fans 的运行状态。

| 刮面板      |             | 8 |
|----------|-------------|---|
| 状态监视 雷   | ち 点云视窗      |   |
|          | 状态          |   |
| 灰度       | 1 255       |   |
| 距离       | 0.04 222.14 |   |
| 传输速率     | 1.91        |   |
| 数据量      | 0           |   |
| 设备内温度[°  | C] 33. 42   |   |
| UTC 时间   | 58.928408   |   |
| 旋转速度[HZ] | 5           |   |
| 点频率[HZ]  | 639520      |   |
| 水平角[°]   | 0.09        |   |
| 设备类型     | R-Fans 32   |   |
| PPS 角    | 162.720     |   |
| 设备IP     | 192.168.0.3 |   |

图 12 状态监视标签页

5. R-Fans 正常运行时,"状态监视"标签页能显示以下信息:

表 13 状态监视

| 状态出         | 监视内容<br> |
|-------------|----------|
| 接收激光回波的强度范围 | 设备实时转速   |
| 测量获得的测距范围   | 设备实时点频   |
| 实时传输数据速率    | 水平角度分辨率  |
| 已经采集的数据总量   | 设备类型     |
| 设备内温度       | 实时显示的相位角 |
| UTC 时间      | 设备 IP    |

6. R-Fans 在接收 GPS 信息时, UTC 时间栏实时显示"周秒", PPS 角栏实时显示同步的 相位角。每秒加 1, 在 R-Fans 未接收 GPS 信息时, R-Fans 能正常采集和传输数据, 但 UTC 时间和 PPS 角不能正常显示。 点云存储与播放

 点击"设置"菜单栏"保存点云数据"按钮,可以将点云数据保存到指定路径;选择 "使用 UTC 时间保存文件"以 UTC 时间命名保存的仿真文件。

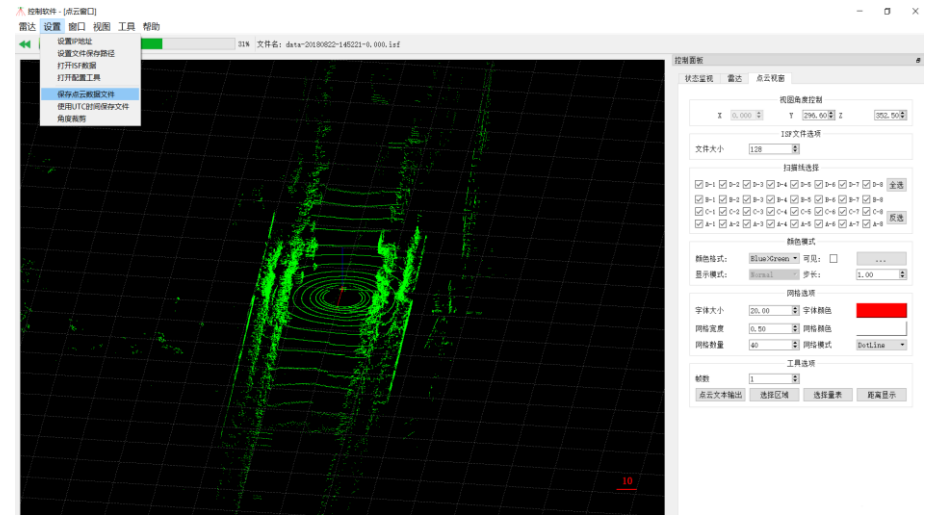

图 13 保存点云数据

2. 默认点云数据为在软件安装目录的子目录 ISF 文件夹中,可通过"设置"菜单栏中的 "设置文件保存路径"更改点云数据保存目录。

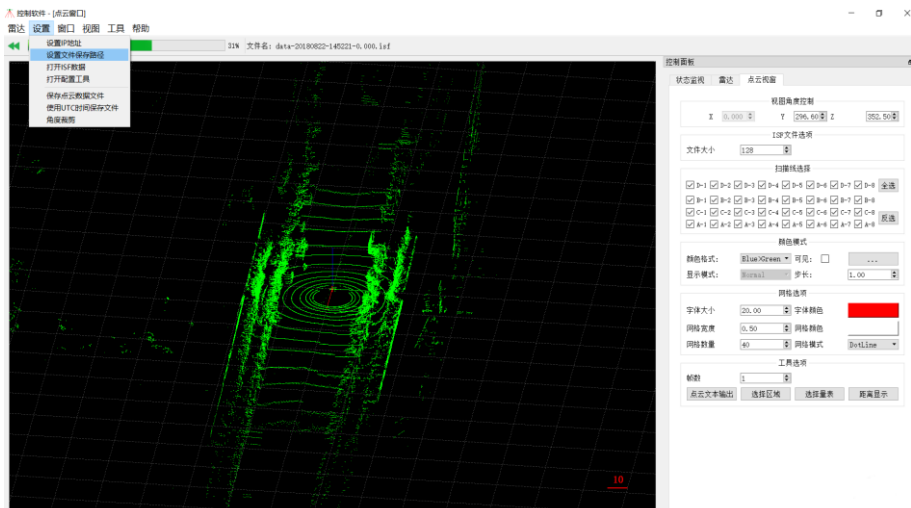

图 14 更改点云数据保存目录

- 3. 在 R-Fans 连通状态下,选择"雷达"标签页,设置"雷达类型"为"回放模式",打开 "设置"菜单,点击"打开 ISF 数据"选择需要播放的 isf 数据,再点击"播放工具栏" 的▶按钮或点击控制面板"雷达"界面的开始按钮,即可回放保存好的 isf 数据。
- 4. 点击 ◀和 ▶按钮,播放上一个文件和下一个文件。
- 5. 在播放速度: x1 下拉菜单中,可进行播放速度选择。

点云显示设置

- 1. 有两种途径对实时点云显示进行设置,一种方式是在右击点云显示窗口弹出的右键菜单 栏中进行设置,另一种方式是在点云视图标签页中进行设置。
- 2. 右键点云显示窗口右半部分; 出现右键菜单栏, 在右键菜单栏中设置项见表 14:

#### 表 14 右键菜单功能

| 功能                      | 说明                                                                                                    |
|-------------------------|----------------------------------------------------------------------------------------------------|
| 隐藏/显示极坐标系<br>(直角坐标系) 网格 | 设置点云显示窗口的背景网格                                                                                               |
| 复位原点                    | 点击复位原点,点云显示窗口中 R-Fans 的位置自动移动至窗口坐标系原<br>点                                                                   |
| 显示模式                    | 包括 Normal 模式、Laser Number(用不同颜色标记不同扫描线)、<br>Intense(用不同颜色标记回波强度)、Range(用不同颜色标记距离)、<br>change(用不同颜色标记发生变化的点) |
| 视图                      | 调整不同点云视图角度,可设置为顶视图、对角线视图、主视图                                                                                |
| 颜色                      | 调整点云显示窗口的背景色(默认为黑色)                                                                                         |

#### 3. 点云视窗标签页见图 15~图 16,可以对雷达视图、扫描线、颜色、网格进行设置 状态监视 雷达 点云视窗

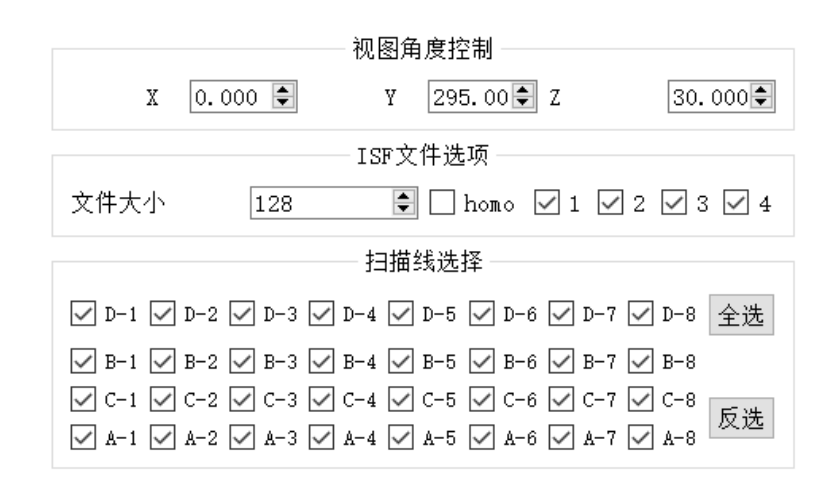

#### 图 15 点云视窗标签页

|        |              | 0模式   |           |
|--------|--------------|-------|-----------|
| 颜色格式:  | Blue>Green 🔻 | 可见: 🗌 |           |
| 显示模式:  | Normal -     | 步长:   | 1.00      |
| 网格选项   |              |       |           |
| 字体大小   | 20.00        | 字体颜色  |           |
| 网格宽度   | 0.50         | 网格颜色  |           |
| 网格数量   | 40           | 网络模式  | DotLine 🔹 |
| 工具选项   |              |       |           |
| 帧数     | 1            |       |           |
| 点云文本输出 | 选择区域         | 选择量表  | 距离显示      |

#### 图 16 点云颜色、网格设置

### 功能说明见表 15

#### 表 15 点云视窗标签页功能列表

| 功能       | 说明                                                                                                    |
|----------|----------------------------------------------------------------------------------------------------|
| 视图角度控制   | 设置视角的 X、Y、Z 三个轴的转动角度调整视图角度                                                                                |
| ISF 文件选项 | 设置保存的 isf 文件的大小(最大值 1024M)                                                                                |
| 扫描线选择    | 选择打勾的扫描线 ID 在点云显示窗口中显示,取消打勾则相应 ID 的扫描线<br>在点云显示窗口中不显示                                                     |
| 颜色模式     | 选择和编辑点云颜色和参数(回波强度、扫描线 ID、测距等参数)对应序列                                                                       |
| 显示模式     | 包括 Normal 模式、Laser Number(用不同的颜色标记不同的扫描线)、<br>Intense(用颜色标记回波强度)、Range(用颜色标记距离)、change<br>(用不同颜色标记发生变化的点) |
| 步长       | 设置颜色和参数对应序列的步长                                                                                            |
| 可见       | 设置在点云显示窗口显示或隐藏图例                                                                                          |
| 网格选项     | 对点云视窗的网格和字体进行设置                                                                                           |
| 点云文本输出   | 将连续帧的点云转换为文本数据                                                                                            |
| 选择区域     | 在点云显示界面上选出部分点云转换为文本数据                                                                                     |
| 选择量表     | 在该状态下,以鼠标为点云缩放中心;<br>在非"选择量表"状态下,以 R-Fans 坐标中心为点云缩放中心                                                     |
| 距离显示     | 点云界面显示界面中心(白点)到 R-Fans 坐标中心的实际距离                                                                          |

#### 配置工具

1. R-Fans 设备配置工具集成于 CtrlView 软件中。打开 CtrlView 软件,选择"设置—打 开配置工具",出现软件界面如下:

| 设置 帮助                              |                                                                                                    |      |
|------------------------------------|----------------------------------------------------------------------------------------------------|------|
| 传输<br>○ 串口 <u>com2</u><br>● 网络     | 设备信息<br>SW: 301794510138 数据演口: 2014 日期: 2000/00/00 00:00:00<br>IF: 192.168.0.3 消息演出: 2015 电机转速: 4.9 | 修改   |
| 升级 参数<br>FFGA支型<br>・ DEB<br>・ WTIC | <b>路径:</b>                                                                                          | ···· |
| <b>治包在</b>                         |                                                                                                    |      |
| 导航型                                |                                                                                                    | al   |

图 17 R-Fans 配置工具

- 2. 当设备通电并连接上位机后,设备信息栏会显示 R-Fans 设备信息。
- 3. 点击设备信息配置栏"修改"按钮,可在弹出对话框中修改设备的 MAC 地址、IP 地址、端口、默认电机转速、相位同步角等信息。

| 🔍 设备配置                  | ?       | $\times$ |
|-------------------------|---------|----------|
| 参数配置                    |         |          |
| SN/Mac: 0x301F9A5       |         |          |
| □ IP地址: 192 🗣 168 🗣 0 😫 | 3       | -        |
| □ 目标主机: 255 🗣 255 🗣 255 | 255     | -        |
| 目标主机MAC: FFFF           | FFFFFFF | FF       |
| □ 数据端口:                 | 2014    | -        |
| □ 消息端口:                 | 2015    | -        |
| 🗌 心跳包端口:                | 2030    | -        |
| □ 角度范围: 0.00 €          | 360.00  | -        |
| □ 零位角: 0.00             |         | -        |
| □ 回波模式: 第一回波            |         | •        |
| □ 默认转速:                 |         | 0        |
| □ 相位同步角:                |         | 0        |
|                         | 配置      |          |

图 18 R-Fans 设备配置

#### 设备参数配置详情见表 16

#### 表 16 设备参数配置说明

| 配置功能        | 说明                                                         |
|-------------|------------------------------------------------------------|
| SN/Mac      | 修改设备的 MAC                                                  |
| IP 地址       | 修改设备的 IP 地址                                                |
| 目标主机        | 修改设备数据发送的目标主机 IP(255.255.255.255 为广播发送)                    |
| 目标主机<br>MAC | 修改设备数据发送的目标主机 MAC(目标主机 IP 不为广播时才可修改,跨网段<br>点播时需指定目标主机 MAC) |
| 数据端口        | 修改设备的数据端口                                                  |
| 消息端口        | 修改设备的消息端口                                                  |
| 心跳包端口       | 修改设备的心跳包及参数配置反馈包端口                                         |
| 角度范围        | 修改设备所需裁剪的角度范围(可选范围为 0°-360°)                               |
| 零位角         | 修改设备的零位角(可选范围为 0°-360°)                                    |
| 回波模式        | 修改设备回波模式(可选模式有:第一回波、最强回波、双回波、最远回波)                         |
| 默认转速        | 修改设备的默认上电转速(可选转速有:0、5、10、20hz)                             |
| 相位同步角       | 修改设备的相位同步角                                                 |

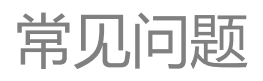

本章主要用于介绍 RFans 激光雷达设备的常见问题 及排查方式。

# 常见问题

#### 表 17 常见问题排查表

| 问题            | 分析及解决                           |
|---------------|---------------------------------|
|               | 1.检查电源供电是否满足要求;                 |
|               | 2.检查上位机网卡是否可用;                  |
| 于注闭信          | 3.检查上位机 IP 是否和设备 IP 在同一个子网内;    |
| 心云地后          | 4.检查网络中是否有其他计算机或设备 IP 地址冲;。     |
|               | 5.检查防火墙是否已经设置允许程序访问网络;          |
|               | 6.使用 wireshark 软件检查数据是否接收到数据。   |
|               | 1.检查电源供电是否满足要求;                 |
| 电机未运转         | 2.检查启动扫描命令是否正确;                 |
|               | 3.检查线缆是否连接正常。                   |
|               | 1.检查网络带宽是否满足数据采集需求;             |
| 粉捉汉住不正学式工物促出式 | 2.查看扫描区域内是否有物体遮挡;               |
| 奴佑木朱个山市以儿奴佑土风 | 3.其他导致数据采集不正常的原因较复杂,可联系我们详      |
|               | 细描述问题出现过程及现象以获得解决方案。            |
| 于注升级国体武再实和黑   | 1.检查是否使用了具有 ConfigDevice 功能的软件。 |
| 儿女开纵回计线史利的目   | 2.检查串口连接和配置是否正确。                |

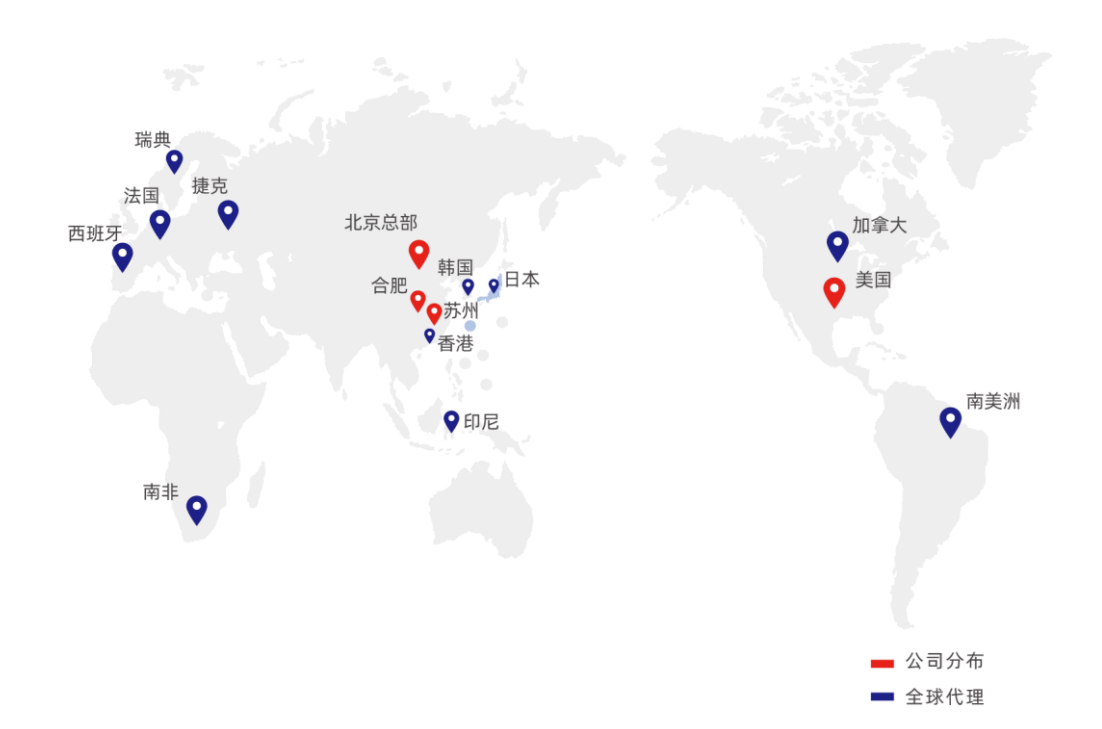

## 联系方式

北京北科天绘科技有限公司 地址:北京市海淀区永丰路 5 号院 1 号楼 502 室 联系电话: 010-58711158

北科天绘(合肥)激光技术有限公司 地址:合肥市包河经济开发区重庆路与延安路交口智汇工园一期 A2 栋 3-5 楼 电话: 0551-66167968

北科天绘(苏州)激光技术有限公司 地址:苏州工业园区金芳路 18 号东坊创智园地 B1 栋 6 楼 电话: 0512-62886015

Surestar International Inc. Address: 28287 Beck Road, Unit D3, Wixom, MI 48393 Tel: +248-773-7768

32 © 2020 北科天绘 版权所有